بسم الله الرحمن الرحيم بعض من أسئلة اختبار ( برامج الحاسب المكتبية ) الفصل الثاني لعام 1433 /1434هـ [أسئلة اختبار - برامج الحاسب المكتبية - د. مصلح العضايلة] عند بدء تشغيل برنامج مايكروسوفت أكسل 2007 ستظهر لدينا نافذة وهي عباره عن مستند يحمل عنوان افتراضي هو - Doc1 Book1 -- PPTX1 - Table1 2) لإيجاد حاصل قسمة رقم موجود في الخلية B4 على أخر ي الخلية C6 في ورقه عمل مايكروسوفت أكسل 2007 نستخدم المعادله التأليه - 4 /6 -=4/6=B4/C6 -- B4/C6 3) لنقل مجموعه من الخلايا من مكان الى مكان اخر في برمجية ( Excel ) نقوم بما يلي - أيقونة قَص- الانتقال بالمؤشر الى نهاية النص- أيقونة لصق - أيقونة قَص - الانتقال بالمؤشر الى نهاية النص - نحدد الخلايا - أيقونة نسخ -الانتقال بالمؤشر الى المكان الجديد - أيقونة لصق - نحدد الخلايا- أيقونة قَص - الانتقال بالمؤشر الى المكان الجديد - أيقونة لصق 4) لإدراج زر إجرائي داخل شريحة في برنامج مايكروسوفت بوربوينت 2007 نقوم بما يلي - ادراج سهم إجرائي - مسطرة ادراج - أشكال - أزرار اجرائية - مسطرة ادراج - ادراج قصاصه فنيه - نضغط على مفتاح السهم في لوحة المفاتيح 5) الخطوات لاختيار فتره زمنيه مقدارها 5 ثواني بين عرض كل شريحة وأخرى في برنامج مايكروسوفت بوربوينت 2007 - مسطرة ادراج - ادراج الوقت والتاريخ - ادراج 5 ثواني - مسطرة ادراج - ادراج الوقت والتاريخ - مسطرة حركات - قائمه تقديم بالشريحة - تلقائيا بعد (وتحدد 5 ثواني) - جميع ماذكر صحيح

6) لانشاء العروض التقديمية للمؤتمرات المرئية والاجتماعات نستخدم

- برنامج مايكروسوفت بوربوينت - برنامج مايكروسوفت ورد - برنامج مايكورسوفت أكسل - برنامج مايكروسوفت اكسس 7) لنسخ فقرة من اول النص ووضعها في اخره في مستند برنامج مايكروسوفت ورد 2007 نقوم بِمَا يلي - أيقونة قَص - الانتقال بالمؤشر الى نهاية النص - أيقونة لصق - أيقونة قَص - الانتقال بالمؤشر الى نهاية النص - أيقونة لصق - نحدد النص - أيقونة النسخ - الانتقال بالمؤشر الى نهاية النص - أيقونة لصق - نحدد النص - أيقونة قَص - الانتقال بالمؤشر الى نهاية النص - أيقونة لصق 8) للانتقال الى نهاية الملف في مستند ورد برنامج مايكروسوفت ورد 2007 نقوم بما يلي - نضغ المفتاحين home+ shift - نضغط على المفتاحين End + CRTL - نضغط على مفتاح End - نضغط على مفتاح Home 9) للانتقال الى نهاية السطر في مستند برنامج مايكروسوفت ورد 2007 نقوم بما يلي - نضغط على مفتاح sheft - نضغط على مفتاح CRTL - نضغط على مفتاح End - نضغط على مفتاح Home 10) يقصد بضبط المحاذاة الكليه في مستند برنامج مايكروسوفت ورد 2007 ما يلي - ان يكون النص غير متساوياً وغير متسقا من اليسار - ان يكون النص متساوياً ومتسقا ومن اليسار - ان يكون النص متساويا ومتسقا من اليمين واليسار - ان يكون النص متساوياً وغير متسقا من اليمين 11) للانتقال الى بداية الملف في مستند برنامج مايكروسوفت ورد 2007 نقوم بما يلي - نضغط على المفتاحين home + sheft - نضغط على المفتاحين Home + CRTL - نضغط على مفتاح End - نضغط على مفتاح Home